## 安荣信动态密码管理 使用手册

安荣信动态密码是为安荣信公司定制开发的一款应用软件,完成了对人员、 机构、设备等全方位管理,可追踪查询设备动态密码的具体使用情况。

软件包含 Web 网页和小程序端。小程序端提供便利的动态密码查询和资讯 资料浏览,Web 网页主要提供管理功能和动态密码查询的历史记录查询。

● 访问方式

■ 微信内搜索小程序"安荣信动态密码验证",选择对应小程序进入程序;

| く☆安    | 荣信动态密码验证                                  | Ŷ | 取消  |
|--------|-------------------------------------------|---|-----|
| 小程序    |                                           |   |     |
| Ληιοηχ | 安荣信动态密码验证<br>动态密码生成工具<br>参安荣信科技(北京)股份有限公司 |   | 使用过 |
|        | —— 没有更多的搜索结果 ——                           |   |     |
|        |                                           |   |     |
|        |                                           |   |     |
|        |                                           |   |     |
|        |                                           |   |     |
|        |                                           |   |     |
|        |                                           |   |     |
|        |                                           |   |     |

■ 关注企业公众号"Anronx 安荣信科技",进入公众号"在线服务"->"动态

密码" 点击进入小程序;

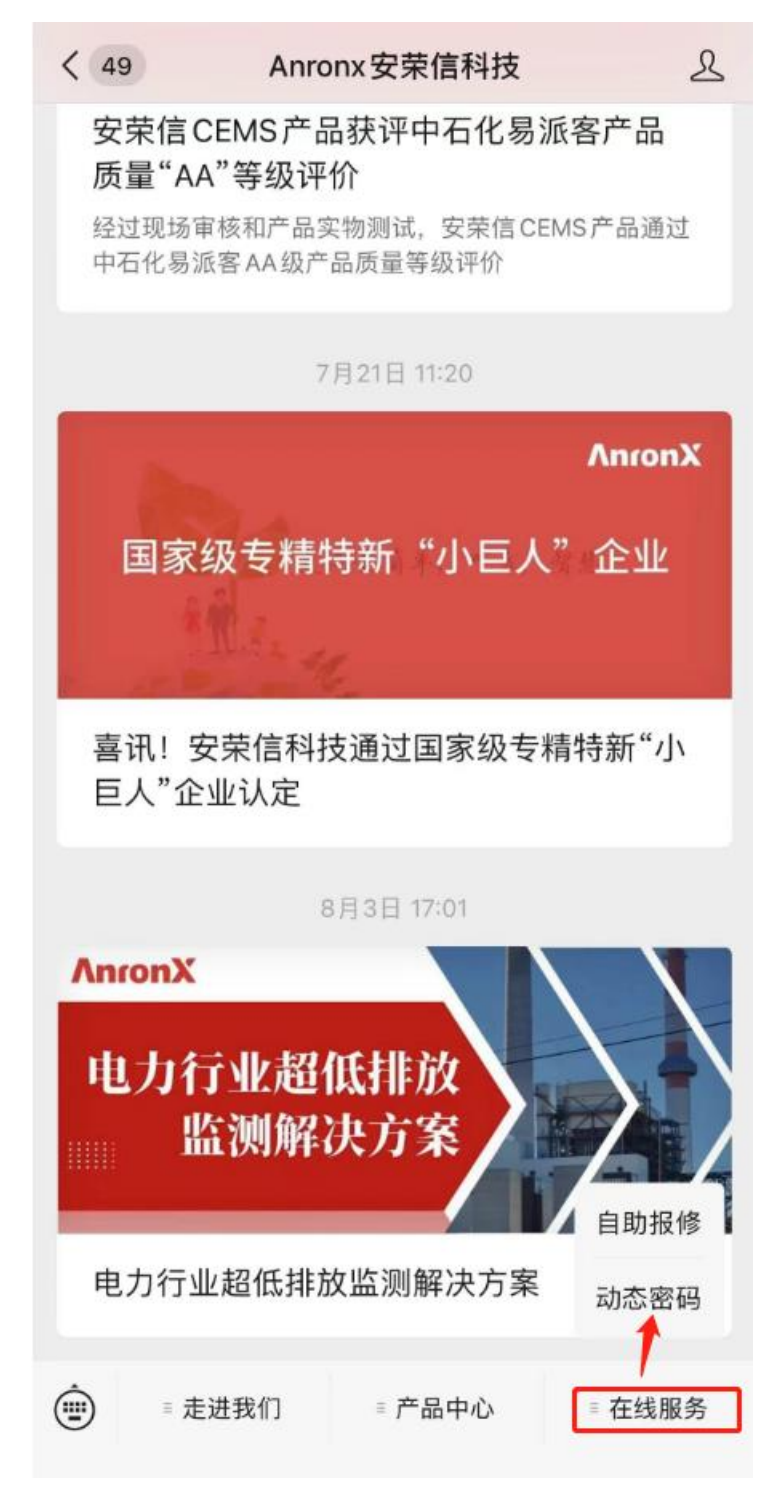

● 登录界面

点击"安荣信动态密码验证"小程序进入后提示登录信息;账号和密码信息为 我司根据服务事件进行提供,该系统不支持自助注册申请功能;

|     | <b>入nro</b><br>安荣信       | <b>nX</b><br>科技          | ••• () |
|-----|--------------------------|--------------------------|--------|
| 用户名 | 请输入手机号                   | +86                      | 中国大陆   |
| 密码  | 请输入密码                    |                          |        |
|     | 登录<br><u>忘记密码</u>        | <u>32</u>                |        |
|     | 北京市海淀区中关村南大<br>联系电话:4008 | 葑2号A座25层290<br>} 700 576 | 9      |

首次登录用户时需要进行账号、密码验证工作,登录成功后系统会自动记住 下次登录信息进行免登录方式。

首次登录密码为我司自动分配,登录后请您务必进行密码修改工作;

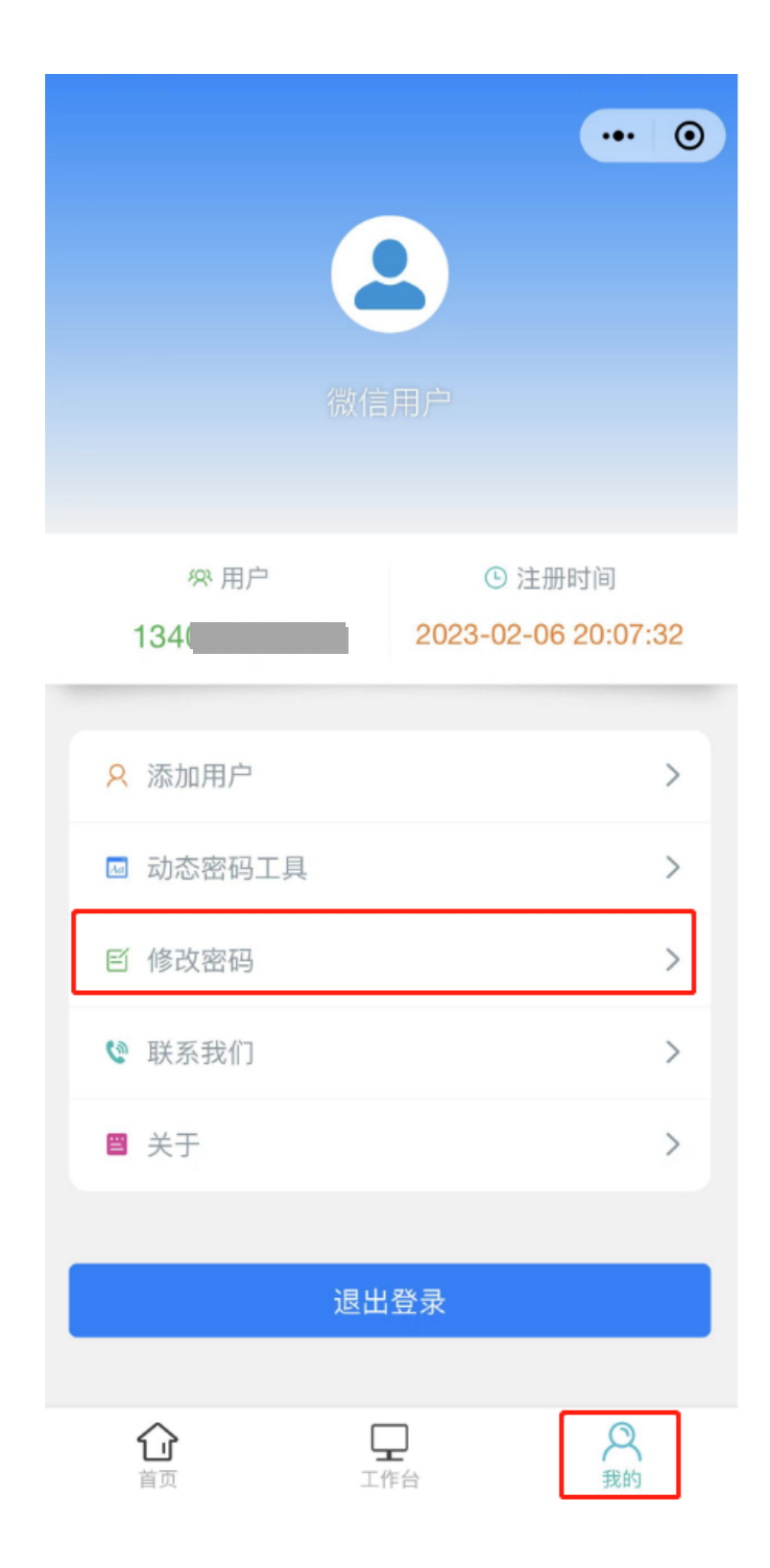

● 首页

企业可以通过该模块了解我司公司动态、企业产品的相关内容,以及第一时 间掌握行业政策信息内容;

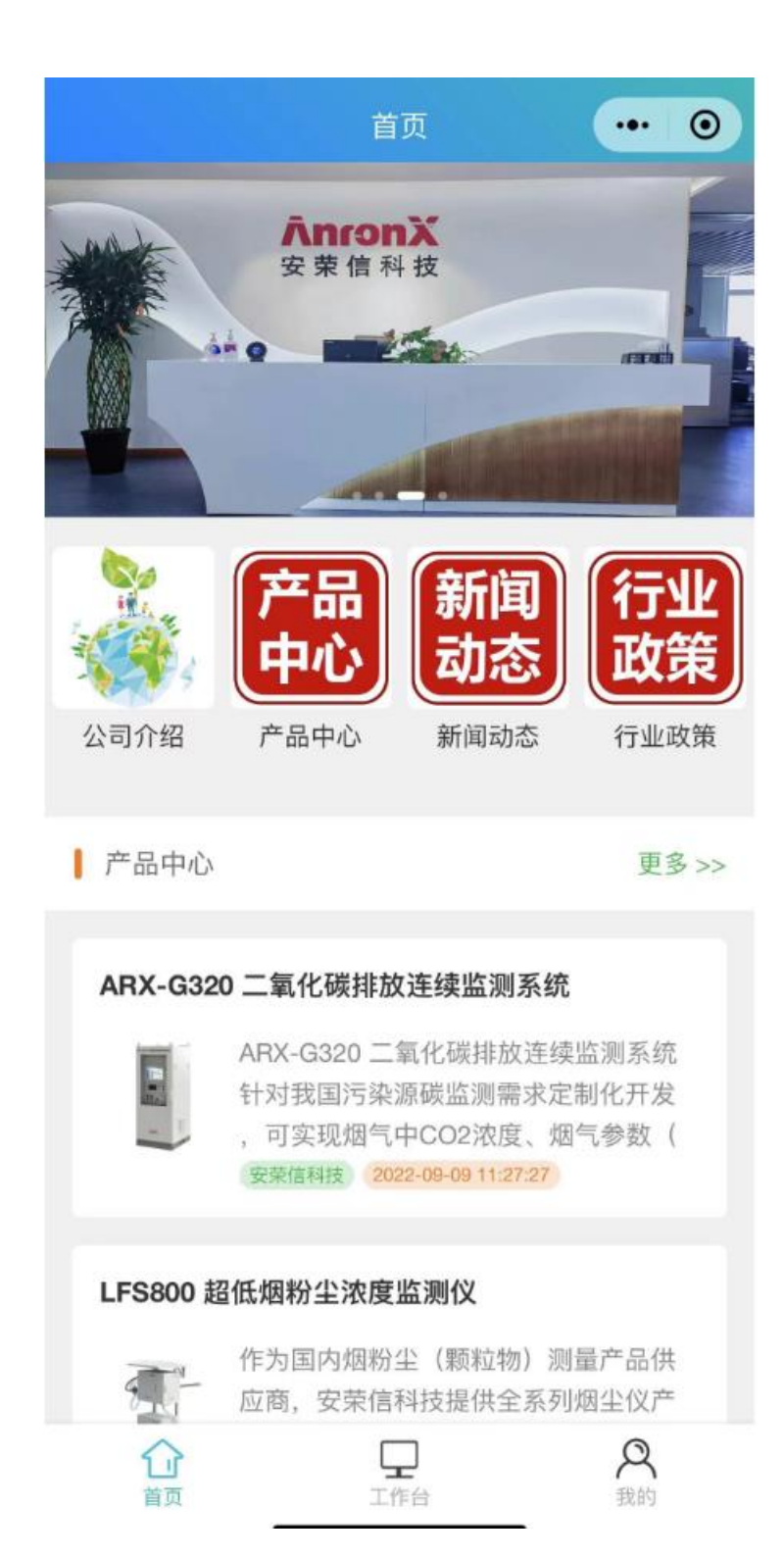

点击"产品"、动态等模块可以进行查看详情信息;

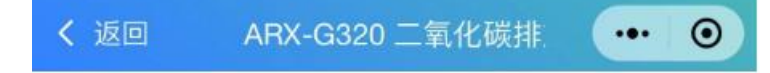

## ARX-G320 二氧化碳排放连续监测 系统

安荣信科技 2022-09-09 11:27:27

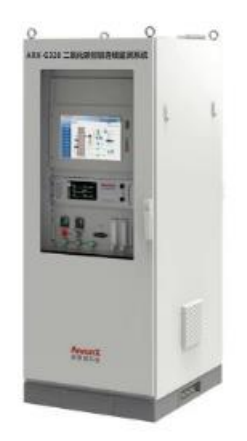

ARX-G320 二氧化碳排放连续监测系统针对我国污染 源碳监测需求定制化开发,可实现烟气中CO2浓度、 烟气参数(温度、压力、流速、湿度等)在线监测, 并生成日、月、年的累积排放数据报表,通过无线或 有线网络将数据上传指定服务器或环保行政管理主管 部门,可应用于各类CO2 有组织排放场景。

系统特点:

1、可靠性高

◎标准化、模块<del>化设计,组成简单可</del>靠;

● 工作台

小程序每次进入会默认进入工作台页面,拉取当前用户所在机构的设

备;只有安荣信用户可添加设备。

搜索导航栏支持设备的名称、MSN 的关键字全局搜索能力;快速设备的 定位可以输入完整的 MSN 编号;

| 16:35                                     |     | <b>! ? </b> . |
|-------------------------------------------|-----|---------------|
|                                           | 设备  | ••• • •       |
| Q 输入搜索的关键词                                | ×   | 搜索            |
| <b>烟尘仪</b><br>型号: LFS800<br>MSN: 30000D01 | 可搜索 | 、             |
| <b>烟尘仪</b><br>型号: LFS800<br>MSN: 30000F4E |     | >             |
| <b>烟尘仪</b><br>型号: LFS800<br>MSN: 30000F3A |     | >             |
| <b>烟尘仪</b><br>型号: LFS800<br>MSN: 3000114C |     | >             |
| <b>烟尘仪</b><br>型号: LFS800<br>MSN: 30001151 |     | >             |
| <b>烟尘仪</b><br>型号: LFS800<br>MSN: 30000C9C | 添加  | 设备 >          |
| <b>烟尘仪</b><br>型号: LFS800<br>MSN: 30000CDD |     | +             |
| <b>企</b><br><sup>首页</sup>                 | 「二」 | 名我的           |

点击任一设备进入获取动态密码页面,如下图:

| 16:35 |              | <b>.111 🗢 </b> |
|-------|--------------|----------------|
| <     | 烟尘仪          | ••• 0          |
| 申请人   |              | 超级管理员          |
| 联系电话  | 现场目          | 申请人联系电话        |
| 申请人身份 |              | 01             |
| 设备型号  | 必填项          | LFS800         |
| MSN   | 1            | 30000D01       |
| 申请时间  | 2023-0       | 3-06 16:35:44  |
| 密码类型  | LFS          | 800_修改量程 >     |
| 设备序列码 |              | 设备序列码          |
| 现场照片  |              | 上传             |
| 申请缘由  |              |                |
|       | 提交           |                |
|       | <u>一本舌いる</u> |                |

填写完成后点击提交即可获取动态密码,如下图:

| 16:38 |                            | ul 🗢 🕞   |
|-------|----------------------------|----------|
| <     | 烟尘仪                        | ••• 0    |
| 申请人   |                            | 超级管理员    |
| 联系电话  | 现场申                        | 请人联系电话   |
| 申请人身份 |                            | 01       |
| 设备型号  |                            | LFS800   |
| MSN   |                            | 30000D01 |
|       | 动态密码                       | ×        |
|       | 密码:151515                  |          |
| 设备序列码 |                            | 080808   |
| 现场照片  |                            | 上传       |
| 申请缘由  |                            |          |
|       | 提交                         |          |
|       | <u>大子約月</u><br><u>二日以八</u> |          |

下方的"查看记录"按钮可以查看当前设备的动态密码记录,如下图:

| 16:38  |      | .ul হ 🕞 |
|--------|------|---------|
| <      | 密码记录 | ••• •   |
| 151515 |      |         |

申请人: 超级管理员 身份: 01 密码类型: LFS800\_修改量程 备注: 展示 设备日期: 2023-03-06 16:35:44 申请日期: 2023-03-06 16:38:26

## 15

申请人: 超级管理员 身份: 01 密码类型: LFS800\_修改量程 备注: 现场测试 设备日期: 2023-02-24 12:13:52 申请日期: 2023-02-24 12:14:15

## 101105044

申请人:超级管理员 身份:01 密码类型:AGA1000-uv\_运维重置密码、恢复出厂标定\_1.9.1版本及以上 备注:20221007 设备日期:2022-10-07 18:48:13 申请日期:2022-10-07 18:48:53

● 动态密码工具

动态密码工具是为安荣信用户提供的便捷查询的入口,也只为安荣信用 户显示。

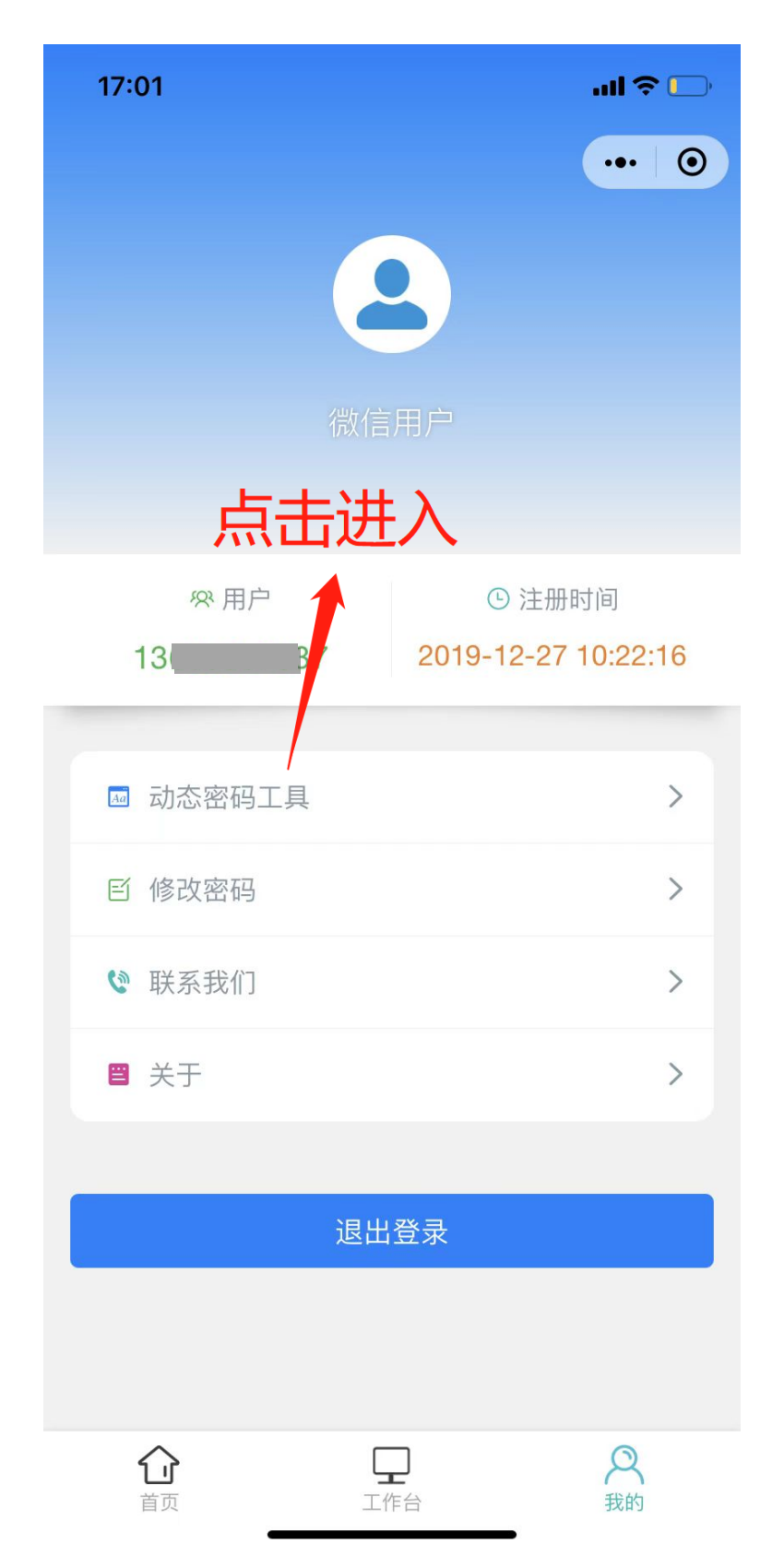

| 17:01   |                  | ul 🗢 🕞         |
|---------|------------------|----------------|
| <       | 动态密码             | ••• •          |
| 申请人     |                  | 超级管理员          |
| 联系电话    | 现场               | 申请人联系电话        |
| 申请人身份   | 必填项              | 01             |
| 申请时间    | 2023-            | 03-06 17:01:51 |
| MSN     |                  | 设备MSN          |
| 密码类型 AC | λA1000-uv_运维重置密码 | 冯、恢复出厂 >       |
| 设备序列码   |                  | 设备序列码          |
| 申请缘由    |                  |                |
|         |                  |                |
|         | 提交               |                |
|         |                  |                |
|         |                  |                |
|         |                  |                |
|         |                  |                |